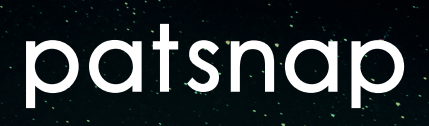

## How to Identify and Track Competitors Using PatSnap

## Content

| Competitor Identifying                                      | 3  |
|-------------------------------------------------------------|----|
| Identifying Competitors From a Technology Search            | 3  |
| Identifying Competitors From Citations of you own Portfolio | 4  |
| Identifying Competitors on Insights                         | 5  |
| Competitor Tracking                                         | 8  |
| Tracking Competitors Using Workspaces                       | 9  |
| Tracking Competitors Using A Search Query                   | 11 |
| Tracking Competitors Using Landscapes                       | 12 |
| Tracking Competitors Using Insights                         | 14 |
| Finding Your Alerts                                         | 15 |

It is important to identify competitors since this will enable you to become aware of your competitors within your technology field and will help you to know who you should focus your attention on.

Once you have identified your competitors it is equally as important to track them after that so you know what technology areas they are currently focusing on and looking to move into.

Using PatSnap, you are able to both identify and track competitors using various different functionalities.

## Competitor Identifying

Identifying competitors using PatSnap is not as complicated as it may first seem. If you can master it you'll be able to gain an insight into their portfolio, and upon further analysis, their filing strategies, including trends and specific areas to avoid, whether it be through litigation cases linked with certain patents or objections.

#### **Identifying Competitors From a Technology Search**

As can be found in our <u>Technology Searching</u> document, the best way of performing a search within a specific technology field is by searching for keywords in the title/abstract/claims (TAC) field and using classification codes that correspond to that field.

You can identify competitors after performing a technology search by looking at the assignees that appear in the search results for this search.

| IPC Sub Group                                                                  | ×                            | 94,1 | 22 total | records 🚯   Copy query |                                                                                                    |                                                     |                                                           | Most             | Relevant 🗸 50 🗸  | $\equiv$ $\checkmark$ | \$ |
|--------------------------------------------------------------------------------|------------------------------|------|----------|------------------------|----------------------------------------------------------------------------------------------------|-----------------------------------------------------|-----------------------------------------------------------|------------------|------------------|-----------------------|----|
| B60H1/00                                                                       |                              |      | #        | Publication Number     | Title                                                                                                    | Assignee Name                                       | Inventor Name                                             | Application Date | Publication Date |                       |    |
| B60R16/02<br>B60J5/04                                                          |                              |      | • 1      | EP1209069B1            | Car body front structure for automobiles                                                                                                    | DAIHATSU MOTOR CO., LTD.                            | TERAMAE, HIDEKI<br>NOBUYA, NAKADE                         | 16 Nov 2001      | 04 May 2005      |                       |    |
| B62D25/08<br>B60R11/02                                                         |                              |      | • 2      | KR1020140013448A       | APPARATUS FOR CONTROLLING VELOCITY OF MOTOR<br>CAR FOR CHILDREN                                                                                                    | 이타희                                                 | 이다희                                                       | 24 Jul 2012      | 05 Feb 2014      |                       |    |
| B60L11/18<br>B60H1/32                                                          |                              |      | • 3      | EP1470024B1            | AUTOMOBILE INFRARED-NIGHT VIEWING DEVICE.                                                                                                    | DAIMLERCHRYSLER AG                                  | EGGERS, HELMUTH<br>KURZ, GERHARD<br>SEEKIRCHER, JÜRGEN +1 | 20 Jan 2003      | 22 Jun 2005      | \$                    | ÷  |
| Assignee HYUNDAI MOTOR COMPANY                                                 | 4241                         |      | • 4      | TW201515366A           | DIFFERENTIAL MOTOR-OPERATOR                                                                                                    | HONGYU ENERGY SCIENCE CO., LTD.<br>CHU, CHEN CHIANG | CHU, CHEN CHIANG                                          | 03 Oct 2013      | 16 Apr 2015      |                       |    |
| 현대자동차주식회사<br>HANON SYSTEMS<br>KIA MOTORS CORPORATION                           | 4056<br>2096<br>2091         |      | • 5      | EP2639097A3            | Control device, control method and electric motor cat                                                                                                    | KABUSHIKI KAISHA TOSHIBA                            | KOGA, TAKERU<br>NOGI, MASAYUKI<br>KAWAI, HIROTOSHI +1     | 26 Jul 2012      | 12 Aug 2015      |                       |    |
| <ul> <li>한은시스템 주식회사</li> <li>기아자동차주식회사</li> <li>NISSAN MOTOR CO LTD</li> </ul> | 2034<br>2026<br>1358         |      | • 6      | EP2639097A2            | Control device, control method and electric motor cat                                                                                                    | KABUSHIKI KAISHA TOSHIBA                            | KOGA, TAKERU<br>NOGI, MASAYUKI<br>KAWAI, HIROTOSHI +1     | 26 Jul 2012      | 18 Sep 2013      |                       |    |
| PERCENT CITROEN AUTOMOBILE     ROBERT BOSCH GMBH     DAEWOO MOTOR CO.,LTD      | 1318<br>1145<br>1119<br>More |      | • 7      | EP0274993A1            | Front body module for a motor cat, a front modular sub-<br>assembly for a motor cat using this front module, and a<br>method for assembling a motor vehicle with the use of this<br>modular sub-assembly                | FIAT AUTO S.P.A.                                    | CORNACCHIA, FELICE<br>BRUNO, ANDREINO<br>GHIONE, STEFANO  | 24 Nov 1987      | 20 Jul 1988      |                       |    |
| IPC<br>Application Year<br>Standardized Assignee                               | (7) ~<br>~<br>~              |      | • 8      | EP0274993B1            | Front body module for a <b>motor cat</b> , a front modular sub-<br>assembly for a <b>motor cat</b> using this front module, and a<br>method for assembling a motor vehicle with the use of this<br>modular sub-assembly | FIAT AUTO S.P.A.                                    | CORNACCHIA, FELICE<br>BRUNO, ANDREINO<br>GHIONE, STEFANO  | 24 Nov 1987      | 06 Feb 1991      |                       |    |

It is also useful to filter by simple legal status to see only patents that are active or pending since inactive patents cannot be used at all by your competitors to block you from operating within a specific technology field.

| IPC Sub Group                               | × 9        | 14,122 tot      | al records 🚯   Copy quer | у                                                                                                    |                                                                                               |                                                            | М                | ost Relevant 🗸 50 🗸 | $\equiv$ $\checkmark$ | \$ |
|---------------------------------------------|------------|-----------------|--------------------------|----------------------------------------------------------------------------------------------------|-----------------------------------------------------------------------------------------------|------------------------------------------------------------|------------------|---------------------|-----------------------|----|
| B60H1/00                                    |            | #               | Publication Number       | Title                                                                                                    | Assignee Name                                                                                 | Inventor Name                                              | Application Date | Publication Date    |                       |    |
| B60R16/02<br>B60J5/04                       |            | • 1             | EP1209069B1              | Car body front structure for automobiles                                                                                                    | DAIHATSU MOTOR CO., LTD.                                                                      | TERAMAE, HIDEKI<br>NOBUYA, NAKADE                          | 16 Nov 2001      | 04 May 2005         |                       |    |
| B62D25/08<br>B60R11/02                      |            | • 2             | KR1020140013448A         | APPARATUS FOR CONTROLLING VELOCITY OF MOTOR<br>CAR FOR CHILDREN                                                                                                    | 이다희                                                                                           | 이다희                                                        | 24 Jul 2012      | 05 Feb 2014         |                       |    |
| B60L11/18<br>B60H1/32                       |            | iii • 3         | EP1470024B1              | AUTOMOBILE INFRARED-NIGHT VIEWING DEVICE                                                                                                    | DAIMLERCHRYSLER AG                                                                            | EGGERS, HELMUTH<br>KURZ, GERHARD<br>SEEKIRCHER, JÜRGEN +1  | 20 Jan 2003      | 22 Jun 2005         |                       |    |
| Assignee                                    | Ě          | • 4             | TW201515366A             | DIFFERENTIAL MOTOR-OPERATOR                                                                                                    | HONGYU ENERGY SCIENCE CO., LTD.<br>CHU, CHEN CHIANG                                           | CHU, CHEN CHIANG                                           | 03 Oct 2013      | 16 Apr 2015         |                       |    |
| Application Year<br>Standardized Assignee   | ~          | iii • 5         | EP2639097A3              | Control device, control method and electric motor car                                                                                                    | KABUSHIKI KAISHA TOSHIBA                                                                      | KOGA, TAKERU<br>NOGI, MASAYUKI<br>KAWAI, HIROTOSHI ±1      | 26 Jul 2012      | 12 Aug 2015         |                       |    |
| Grouped Assignee Name<br>Std. Assignee Type | ×          | Refine<br>Clear | EP2639097A2              | Control device, control method and electric motor car                                                                                                    | KABUSHIKI KAISHA TOSHIBA                                                                      | KOGA, TAKERU<br>NOGI, MASAYUKI<br>KAWAI, HIROTOSHI +1      | 26 Jul 2012      | 18 Sep 2013         |                       |    |
| Authority<br>Patent Type<br>CPC             | ~ ~ ~      | • 7             | EP0274993A1              | Front body module for a <b>motor cal</b> , a front modular sub-<br>assembly for a <b>motor cal</b> using this front module, and a<br>method for assembling a motor vehicle with the use of this<br>modular sub-assembly | FIAT AUTO S.P.A.                                                                              | CORNACCHIA, FELICE<br>BRUNO, ANDREINO<br>GHIONE, STEFANO   | 24 Nov 1987      | 20 Jul 1988         |                       |    |
| LOC<br>UPC<br>Publication Year              | ~ ~ ~      | . • 8           | EP0274993B1              | Front body module for a motor cat, a front modular sub-<br>assembly for a motor cat using this front module, and a<br>method for assembling a motor vehicle with the use of this<br>modular sub-assembly                | FIAT AUTO S.P.A.                                                                              | CORNACCHIA, FELICE<br>BRUNO, ANDREINO<br>GHIONE, STEFANO   | 24 Nov 1987      | 06 Feb 1991         | Ð                     | Φ  |
| Simple Legal Status Inactive 59 CActive 24  | 942        | •••             | EP2045170B1              | Front end structure for automobile                                                                                                    | MAZDA MOTOR CORPORATION                                                                       | TERADA, SAKAYU<br>NAKAYAMA, NOBUYUKI<br>TOCHIOKA, TAKAHIRO | 01 Oct 2008      | 22 May 2013         |                       |    |
| Pending 5<br>Undetermined 4<br>Legal Status | 082<br>813 | • 1             | 0 EP0108522A1            | Instrument panel for a motor cal                                                                                                    | FORD MOTOR COMPANY LIMITED<br>FORD-WERKE<br>AKTIENGESELLSCHAFT<br>FORD FRANCE SOCIETE ANONYME | PERCY, JOHN ALBERT<br>GEORGE                               | 12 Oct 1983      | 16 May 1984         |                       |    |

Companies with lots of active or pending patents in the technology field you are interested in could well be one of your main competitors.

#### Identifying Competitors From Citations of you own Portfolio

To do this click on any patent of interest and click on the "Citation Map" option.

| US5309137           | Motor <mark>Car</mark> Trave                                                                                    | ling Control Device                                                                                                    |                                                                                                    |                                                                                                    |                                                                                                    |                                                                                       |                                                                                                    |                                  |                      |
|---------------------|----------------------------------------------------------------------------------------------------|----------------------------------------------------------------------------------------------------|----------------------------------------------------------------------------------------------------|----------------------------------------------------------------------------------------------------|----------------------------------------------------------------------------------------------------|---------------------------------------------------------------------------------------|----------------------------------------------------------------------------------------------------|----------------------------------|----------------------|
| Overview            | Dual View Ci                                                                                                    | itation Patent Family                                                                                                    | Legal Information                                                                                                    |                                                                                                    |                                                                                                    | Life Sciences                                                                         | G Add to Workspace                                                                                         | 🔹 🖂 📢                            | 🗵 Citation Map 🙆 Che |
|                     |                                                                                                    |                                                                                                    |                                                                                                    |                                                                                                    |                                                                                                    |                                                                                       |                                                                                                    |                                  | •                    |
|                     | Title                                                                                                    | Motor car traveling control                                                                                                    | levice                                                                                                    |                                                                                                    |                                                                                                    |                                                                                       |                                                                                                    |                                  |                      |
| - and -             | Value (USD)                                                                                                    | unavailable                                                                                                    |                                                                                                    |                                                                                                    |                                                                                                    |                                                                                       |                                                                                                    |                                  |                      |
|                     | Application Date                                                                                                | 14 Feb 1992                                                                                                    | Publication D                                                                                                    | ate 03 May 1994                                                                                          |                                                                                                    | Issue Date 03 May 199                                                                 | 4                                                                                                    |                                  |                      |
| , seine in          | Application Number                                                                                              | US07/835411                                                                                                    | Publication Num                                                                                                    | per US5309137                                                                                            |                                                                                                    |                                                                                       |                                                                                                    |                                  | -                    |
|                     | Applicant                                                                                                    | MITSUBISHI DENKI KABU                                                                                                    | SHIKI KAISHA Tokyo, JP                                                                                                    |                                                                                                    |                                                                                                    |                                                                                       |                                                                                                    |                                  |                      |
|                     | Standardized Assign                                                                                             | ee MITSUBISHI ELECTRIC                                                                                                    | <b>8</b>                                                                                                    |                                                                                                    |                                                                                                    |                                                                                       |                                                                                                    |                                  |                      |
| bstract             | DOCDB Assignee                                                                                                  | MITSUBISHI ELECTRIC C                                                                                                    | ORP                                                                                                    |                                                                                                    |                                                                                                    |                                                                                       |                                                                                                    |                                  |                      |
| laims               | Name                                                                                                    |                                                                                                    |                                                                                                    |                                                                                                    |                                                                                                    |                                                                                       |                                                                                                    |                                  |                      |
| escription          | Assignee Name                                                                                                   | MITSUBISHI DENKI KABU                                                                                                    | SHIKI KAISHA Tokyo, JP                                                                                                    |                                                                                                    |                                                                                                    |                                                                                       |                                                                                                    |                                  |                      |
| ore like this       | Current Assignee                                                                                                | MITSUBISHI DENKI KABU                                                                                                    | SHIKI KAISHA 2-3, MARUNOUCHI 2-CHOME                                                                                                    | , CHIYODA-KU, TOKYO, JAPAN                                                                               | Transfer Records                                                                                                    |                                                                                       |                                                                                                    |                                  |                      |
|                     | Standardized Invent                                                                                             | or KAJIWARA YASUYA                                                                                                    |                                                                                                    |                                                                                                    |                                                                                                    |                                                                                       |                                                                                                    |                                  |                      |
| anslation           | Inventor Name                                                                                                   | KAJIWARA, YASUYA Hyo                                                                                                    | go, JP                                                                                                    |                                                                                                    |                                                                                                    |                                                                                       |                                                                                                    |                                  |                      |
| Not displayed<br>CN | International<br>Classification                                                                                 | IPC(1-7): G08G1/16 B60Q<br>IPC(8): B60K31/00 G01S1                                                                                                    | //00 H04N7/18<br>/12 G01C3/10 G01C3/00 G01S3/78 G01S11/0                                                                                                    | 0 G01S3/786 G05D1/02                                                                                     |                                                                                                    |                                                                                       |                                                                                                    |                                  |                      |
| EN                  | US Classification                                                                                               | 340/436 340/903 348/148                                                                                                    | 48/170                                                                                                    |                                                                                                    |                                                                                                    |                                                                                       |                                                                                                    |                                  |                      |
|                     | Cooperative<br>Classification                                                                                   | B60K31/0008 G01C3/10 G                                                                                                    | 01S3/7864 G05D1/0223 G05D1/0251 G05D1/0                                                                                                    | 289 G01S11/12 G05D2201/0213                                                                              |                                                                                                    |                                                                                       |                                                                                                    |                                  |                      |
|                     | Agency                                                                                                    | SUGHRUE,MION,ZINN,M/                                                                                                    | CPEAK & SEAS                                                                                                    |                                                                                                    |                                                                                                    |                                                                                       |                                                                                                    |                                  |                      |
|                     | Primary Examiner                                                                                                | CROSLAND, DONNIE L.                                                                                                    |                                                                                                    |                                                                                                    |                                                                                                    |                                                                                       |                                                                                                    |                                  |                      |
|                     | Priority Data                                                                                                   | 1991030606 26 Feb 1991<br>1991069847 02 Apr 1991 J                                                                                                    | P<br>P                                                                                                    |                                                                                                    |                                                                                                    |                                                                                       |                                                                                                    |                                  |                      |
|                     | External link                                                                                                   | <u>))</u> 🐵                                                                                                    |                                                                                                    |                                                                                                    |                                                                                                    |                                                                                       |                                                                                                    |                                  |                      |
|                     | Abstract<br>A motor car travelling<br>of the first car and ca<br>second car. The con<br>causes the first car to | g control device which measure<br>auses the first <mark>car</mark> to maintain it:<br>trol device also includes a lane<br>o maintain its present speed. | s the distance between a first <b>cal</b> and a second<br>present speed. The motor <b>cal</b> travelling contro<br>change detector, a speed controller and a lane | ca while tracking the image of the device includes an inter-cats dis<br>change informer. When the second | ie second <mark>car</mark> . When the second <b>car</b><br>tance detector, of the image trackin<br>Id <mark>car</mark> changes its travelling lane, th | changes its travelling lan<br>g type, for measuring the o<br>lane changes informer in | e, the control device inform<br>listance between a first <mark>car</mark><br>forms the driver of the first | s the driver<br>and a<br>car and |                      |

In the Citation Map, you will then be able to see a treemap of both forward and backward citations for this specific patent. The patents you should then focus on are the forward citations (i.e. the patents that are labelled as "Cited by") since this gives you a list of patents that have cited your patent of interest.

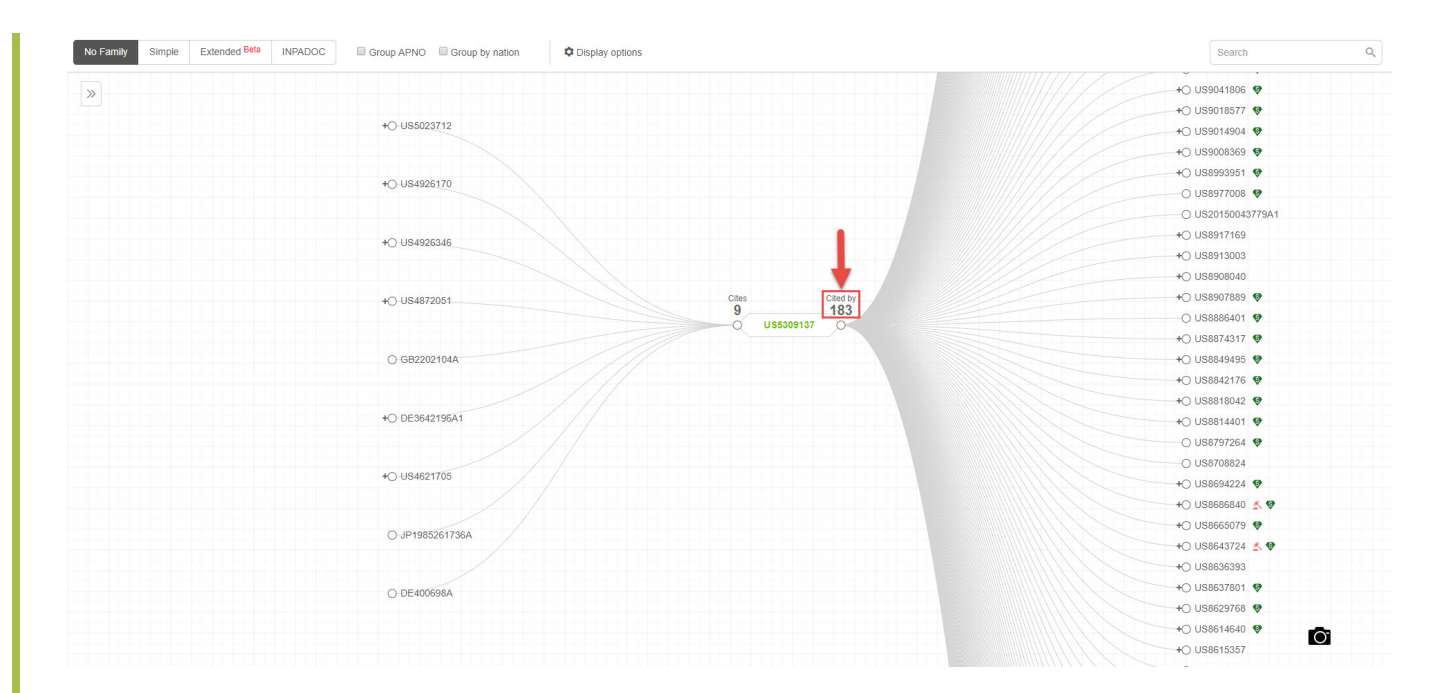

You will then be able to find a further list of competitors by showing the Standardized Assignees for the forward citation list which can be done by selecting the option of "Show by Standardized Assignee" in the menu on the left-hand side of the map.

| No Family Simple Extended Beta INPADO | C Group APNO Group by nation C Display options | Search                  |
|---------------------------------------|------------------------------------------------|-------------------------|
| Show by Standardized Assignee         |                                                | + MAGNA ELECTRONICS 😵   |
| MAGNA ELECTRONICS                     | 98 ^                                           | + MAGNA ELECTRONICS 😵   |
|                                       | 17 +O-MITSUBISHI ELECTRIC                      | + MAGNA ELECTRONICS 😵   |
| AUTOMOTIVE TECH INT                   | 11                                             | + MAGNA ELECTRONICS 😵   |
| DONNELLY                              | 8                                              | + MAGNA ELECTRONICS 😵   |
| NISSAN                                | 6 +O AUTO SENSE                                | DONNELLY 😵              |
| MITSUBISHI ELECTRIC                   | 4                                              | O GM GLOBAL TECHNO      |
| O THINKOPTICS                         | 4                                              | to MAGNA FLECTRONICS    |
| O MAZDA                               | 3 +O-AISIN-WARNER                              | THINKOPTICS             |
| C AISIN AW                            | 2                                              |                         |
| O DAIMLER-BENZ                        | 2                                              |                         |
| FUJI ELECTRIC                         | 2 +O ENVIRONMENTAL RES 9 183                   | +O THINKOPTICS V        |
| C FUJITSU                             | 2 0 US5309137 0                                | ONNELLY 😵               |
| GM GLOBAL TECHNOLOGY<br>OPERATIONS    | 2                                              | +O MAGNA ELECTRONICS 🔮  |
|                                       | 2 O TECNOMARE                                  | + MAGNA ELECTRONICS 🔮   |
| C AISIN WARNER                        | 1                                              | + DONNELLY 😵            |
| AUTO SENSE                            | 1                                              | +O MAGNA ELECTRONICS 😵  |
| O BASTEN MARK                         | 1 +O MEL MIKRO ELEKTRONIK                      | +O MAGNA ELECTRONICS 😵  |
| O BAYERISCHE MOTOREN WERKE            | 1                                              | NINTENDO 😵              |
| BAYERISCHE MOTOREN WERKE              | 1                                              | NINTENDO                |
|                                       | TU NISSAN                                      | +O MAGNA ELECTRONICS 😵  |
| ENVIRONMENTAL RES INST OF             | 1                                              | + MAGNA ELECTRONICS     |
| - MICHIGAN                            | NISSAN                                         | + MAGNA ELECTRONICS 😵   |
|                                       |                                                | + MAGNA ELECTRONICS 🔬 😵 |
|                                       |                                                | + MAGNA ELECTRONICS     |
|                                       |                                                | + MAGNA ELECTRONICS     |
|                                       | 1                                              | + DONNELLY 😵            |
|                                       |                                                | +O MAGNA ELECTRONICS    |
| Select All List                       |                                                | +O ROBERT BOSCH GMBH    |

#### **Identifying Competitors on Insights**

It is also possible for you to identify competitors by making use of our Insights platform.

To do this, begin by creating a Technology Dashboard based on your search results. This can be done by clicking on the "Insights" option from the search results page.

| h.   | Analyze    | e 🔤 Landscape 💽 Ins   | ights                                                                                                    |                                             |                                                             |                  | 🖱 🖻 🛃             | Save 3 | to Works | pace |
|------|------------|-----------------------|----------------------------------------------------------------------------------------------------|---------------------------------------------|-------------------------------------------------------------|------------------|-------------------|--------|----------|------|
| 29,3 | 57 total r | ecords 🚯   Copy query |                                                                                                    |                                             |                                                             | Ν                | Nost Relevant V 5 | 0 🗸    | = ~      | \$   |
|      | #          | Publication Number    | Title                                                                                                    | Assignee Name                               | Inventor Name                                               | Application Date | Publication Date  |        |          |      |
|      | • 1        | EP1470024B1           | AUTOMOBILE INFRARED-NIGHT VIEWING DEVICE                                                                                                    | DAIMLERCHRYSLER AG                          | EGGERS, HELMUTH<br>KURZ, GERHARD<br>SEEKIRCHER, JÜRGEN +1   | 20 Jan 2003      | 22 Jun 2005       |        |          |      |
|      | • 2        | EP2045170B1           | Front end structure for <b>automobile</b>                                                                                                    | MAZDA MOTOR CORPORATION                     | TERADA, SAKAYU<br>NAKAYAMA, NOBUYUKI<br>TOCHIOKA, TAKAHIRO  | 01 Oct 2008      | 22 May 2013       |        |          |      |
|      | • 3        | KR200481135Y1         | OBSTACLE AVOIDANCE DRIVING SYSTEM FOR BABY                                                                                                    | 소재국                                         | 소재국                                                         | 06 Jan 2016      | 18 Aug 2016       |        |          |      |
|      | • 4        | US20120086369A1       | PROPULSION CONTROL APPARATUS FOR ELECTRIC                                                                                                    | MITSUBISHI ELECTRIC CORPORATION             | KITANAKA, HIDETOSHI<br>TAKEOKA, TOSHIAKI<br>HATANAKA, KEITA | 05 Jul 2010      | 12 Apr 2012       |        | \$       | ₽Ū₽  |
|      | • 5        | DE102013003035A1      | Method for obtaining movement profile of observed motor car<br>e.g. bus, involves receiving vehicle identifier and associated<br>observation data with meeting time point and position<br>indicator for meeting location of observed motor car | AUDI AG                                     | HAINZLMAIER ANDRE<br>LAMPRECHT ANDREAS                      | 22 Feb 2013      | 28 Aug 2014       |        |          |      |
|      | • 6        | EP2707246B1           | METHOD FOR OPERATING A MOTOR CAR WITH A DRIVER ASSISTANCE SYSTEM                                                                                                    | AUDI AG                                     | WESENBERG, ANDÉ<br>REDEKER, MICHAEL                         | 08 May 2012      | 08 Jul 2015       |        |          |      |
|      | • 7        | KR1020160100254A      | AUTOMOBILE QUICK CHARGE CONTROL DEVICE                                                                                                    | 리아오 젠 라이 리아오 후, 웬 후아<br>리아오 수안 시엔 +2        | 리아오젠 라이<br>리아오후,웬 후아<br>리아오수안 시엔 +2                         | 12 Feb 2016      | 23 Aug 2016       |        |          |      |
|      | • 8        | DE102012012739B4      | Devices and methods for semi-automatic, automated and<br>mobile exchange an electric battery for powering<br>automobiles                                                                                                    | BÜDENBENDER GÜNTHER                         | BÜDENBENDER GÜNTHER                                         | 26 Jun 2012      | 27 Nov 2014       |        |          |      |
|      | • 9        | DE102012012739A1      | Exchange system for electric battery of motor vehicle,<br>comprises operating system and functionality of technical<br>procedures and associated data and information flow for<br>partially automated exchange of electric battery             | BUEDENBENDER GUENTHER                       | BÜDENBENDER GÜNTHER                                         | 26 Jun 2012      | 02 Jan 2014       |        |          |      |
|      | • 10       | TW201515866A          | An Automobile Door Handle Alert System Structure                                                                                                    | FEN DENG OPTOELECTRONIC<br>APPLICATIONS LTD | YE, JIAN DE                                                 | 21 Oct 2013      | 01 May 2015       |        |          |      |
|      | 11         | US20020065584A1       | Method of controlling devices via speech signals, more<br>particularly, in motorcars                                                                                                    | KELLNER ANDREAS<br>FISCHER ALEXANDER        | KELLNER, ANDREAS<br>FISCHER, ALEXANDER                      | 22 Aug 2001      | 30 May 2002       |        |          |      |
|      | • 12       | US7165027             | Method of controlling devices via speech signals, more<br>particularly, in motorcars                                                                                                    | KONINKLIJKE PHILIPS ELECTRONICS<br>N.V.     | KELLNER, ANDREAS<br>FISCHER, ALEXANDER                      | 22 Aug 2001      | 16 Jan 2007       |        |          |      |

From here, you will straightaway be able to see a list of the top companies within this technology field.

| Company              | Technology                                                                    |                           |     |
|----------------------|-------------------------------------------------------------------------------|---------------------------|-----|
|                      | Keywords 🕥 Query                                                              | Workspace                 |     |
| TAC:("car" OR "autom | obile" OR "driving vehicle" OR "motorcar" OR "motor car")                     | Preview                   | ew. |
| Search Helper        |                                                                               |                           |     |
| Technology PatSnap   | Query                                                                         |                           |     |
| Total Patents:       | 29,367                                                                        |                           |     |
| Patsnap Query:       | TAC: ("car" OR "automobile" OR "driving vehicle" OR "motorcar" OR "motor car" | )                         |     |
|                      | HANON SYST                                                                    | 1,4                       | 131 |
|                      | 한온시스템                                                                         | 1,3                       | 354 |
|                      | HYUNDAI MOTOR COMPANY                                                         | 1,2                       | 250 |
|                      | RENAULT                                                                       | 1,1                       | 123 |
| Top 10 companies     | VALEO SYST THERMIQUES S                                                       | 7:                        | 757 |
| top to companies     | PEUGEOT & CIE                                                                 | 6                         | 507 |
|                      | ΤΟΥΟΤΑ                                                                        | 5                         | 540 |
|                      | HONDA                                                                         | 3                         | 389 |
|                      | MAZDA                                                                         | 3                         | 381 |
|                      | KIA MOTORS                                                                    | 3                         | 365 |
|                      |                                                                               | Create Technology Dashboa | ard |

You can also identify companies within a specific technology field in Insights by looking at the "New Companies" graph which is found in the "Innovation Profile" area.

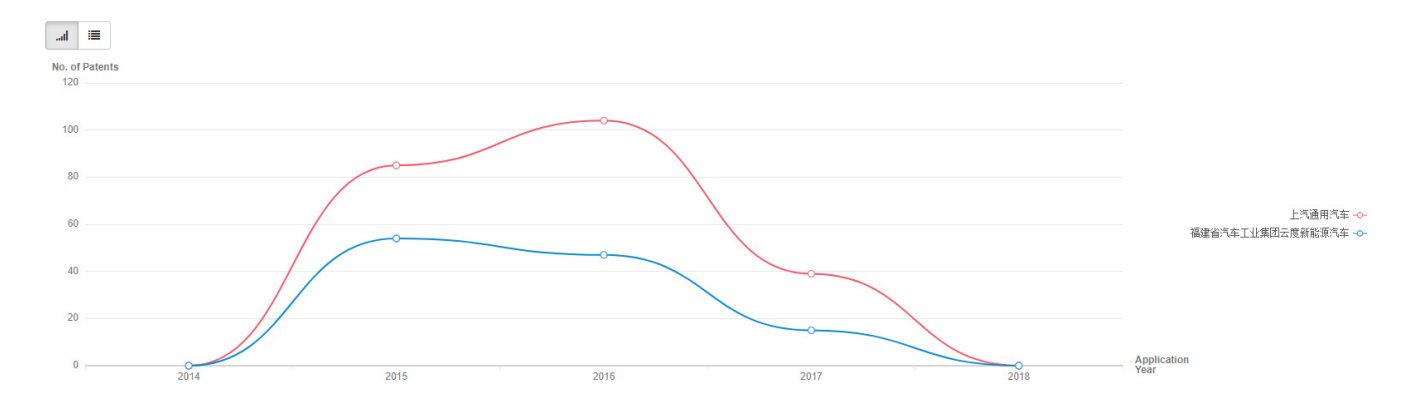

Either of these methods is an effective way of identifying competitors and also shows that there are multiple different ways of identifying your competitors using PatSnap. It should also be noted that Insights focuses on the current portfolio for a particular assignee and not their full portfolio.

## **Competitor Tracking**

Once you have identified your competitors it is equally important to track them after this so that you can keep up-to-date with the technology fields that they are currently working in or plan to work in the future. There are various different ways to track competitors using PatSnap by utilizing a multitude of its different functionalities.

Once you have identified your competitors it is worthwhile to do a full portfolio search on their patents so that you can get a full picture of the technology fields they are currently working in or have worked in the past. To do this, type the competitor's company name into the "Assignee" field in the "Advanced" Search page. This will automatically search using 4 different Assignee search fields (Original Assignee, Standardized Assignee, Current Assignee, Standardized Current Assignee) to give you a broad scope of their portfolios.

| All Databases                     |               |                                                                                                    | Save template 🔹                                                                                                    |
|-----------------------------------|---------------|----------------------------------------------------------------------------------------------------|----------------------------------------------------------------------------------------------------|
| All Fields                        | Enter keyword | d, company name, or patent number                                                                  | Ĩ                                                                                                    |
| AND Title/Abstract                | Example: car  | AND seat                                                                                           | <b>1</b>                                                                                                    |
| AND V Assignee                    | HANON SYST    | Г                                                                                                  |                                                                                                    |
| AND V IPC                         | Example: A61  | K OR C07H7/06                                                                                      |                                                                                                    |
| + Add Field                       |               |                                                                                                    |                                                                                                    |
|                                   | 1             |                                                                                                    |                                                                                                    |
|                                   | •             |                                                                                                    | Command Search 🖋                                                                                                    |
| Search                            |               |                                                                                                    | Command Search 🖍                                                                                                    |
| Search Clear Corporate Tree       |               | × As companies h<br>it may be benefic                                                              | Command Search <<br>Search Helper ><br>ave different subsidiaries,<br>cial for you to also make use                                                              |
| Search Clear Corporate Tree HANON | Search        | <ul> <li>As companies h<br/>it may be benefic<br/>of our Corporate<br/>company's struct</li> </ul> | Command Search <<br>Search Helper ><br>ave different subsidiaries,<br>cial for you to also make use<br>Tree, to understand that<br>ture. It should be noted that |

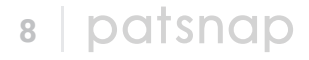

Once you have performed this search you will see the technology fields that this company is focusing on and you will be able to identify whether this company is actually a competitor.

| Ast | signee                                                                      | ~    | 12, | 592 tota | al records 🚯   Copy query |                                                                                     |                                     |                                                                 | Mo               | st Relevant $\checkmark$ 50 $\checkmark$ $\equiv$ $\checkmark$ $\diamondsuit$ |
|-----|-----------------------------------------------------------------------------|------|-----|----------|---------------------------|-------------------------------------------------------------------------------------|-------------------------------------|-----------------------------------------------------------------|------------------|-------------------------------------------------------------------------------|
| IPC |                                                                             | ^    |     | #        | Publication Number        | Title                                                                               | Assignee Name                       | Inventor Name                                                   | Application Date | Publication Date                                                              |
|     | PC Sub Group   B60H1/00 Heating, cooling or                                 | 2000 |     | • 1      | KR1020160023947A          | AIR CONDITIONER FOR VEHICLE                                                         | HANON SYSTEMS 한은시스템 주식회사            | KIM, TAE WAN 김태완<br>KONG, TAE YUN 공태윤<br>KIM, IN HYEOK 김인혁 +3   | 21 Aug 2014      | 04 Mar 2016                                                                   |
|     | PEONIAC Cooling devices (neating, co                                        | 2030 |     | • 2      | KR1020160041370A          | Heat exchanger                                                                      | HANON SYSTEMS 한은시스템 주식회사            | 이덕호                                                             | 07 Oct 2014      | 18 Apr 2016                                                                   |
| -   | adapted to transport refrigerate                                            | 2467 |     | • 3      | KR1020160033838A          | Heat pump system for vehicle                                                        | HANON SYSTEMS 한은시스템 주식회사            | 김학규 이상기 강성호                                                     | 18 Sep 2014      | 29 Mar 2016                                                                   |
|     | B60H1/12 using an air blower                                                | 1655 |     | • 4      | KR1020160043405A          | Rear head of compressor                                                             | HANON SYSTEMS 한은시스템 주식회사            | 박일영                                                             | 13 Oct 2014      | 21 Apr 2016                                                                   |
|     | F04B27/08 . having cylinders coaxial with, or parallel or inclined to, n    | 979  |     | • 5      | KR1020160024328A          | Device for counterbalancing axial load in centrifugal<br>compressor                 | HANON SYSTEMS 한운시스템 주식회사            | PARK, GUN WOONG 박건응<br>KEON, DAE BOK 권대복<br>CHO, KYUNG SEOK 조경석 | 25 Aug 2014      | 04 Mar 2016                                                                   |
|     | Auxiliary supports for elements                                             | 705  |     |          |                           |                                                                                     |                                     | +2                                                              |                  |                                                                               |
|     | F28F9/02 . Header boxes; End plates<br>[2006.01]                            | 654  |     | • 6      | KR1020160033030A          | EGR COOLER WITH A BODY SHELL MADE OF PLASTIC<br>RESIN AND ASSEMBLING METHOD THEREOF | HANON SYSTEMS 한은시스템 주식회사            | 아후자, 쿠날<br>스리바스타바, 프라딥                                          | 24 Aug 2015      | 25 Mar 2016                                                                   |
|     | B60H ARRANGEMENTS OR<br>ADAPTATIONS OF HEATING,                             | 430  |     | • 7      | AU2001259388A1            | EGR valve apparatus                                                                 | COOPER-STANDARD AUTOMOTIVE,<br>INC. | HOLDEN, JERRY L.<br>VAMVAKITIS, DIMITRI L.                      | 03 May 2001      | 31 Jan 2002                                                                   |
|     | B60H1/22 . the heat being derived<br>otherwise than from the propula        | 417  |     |          |                           |                                                                                     | HANON SYSTEMS                       | VAUGHAN, RICHARD J.                                             |                  |                                                                               |
|     | B60H3/00 Other air-treating devices                                         |      |     | • 8      | KR101527844B1             | Combining Structure for Fan Shroud                                                  | 한은시스템 주식회사                          | 심호창 남현우                                                         | 21 Sep 2009      | 10 Jun 2015                                                                   |
|     | [2006.01]                                                                   | 391  |     | • 9      | KR101278809B1             | Electric motor-driven compressor                                                    | 한은시스템 주식회사                          | 김홍민 정수철 임권수 +2                                                  | 03 Jun 2011      | 25 Jun 2013                                                                   |
|     | F04B25/04 . having cylinders coaxial<br>with, or parallel or inclined to, n | 381  |     | • 10     | KR1020110085263A          | RADIATOR                                                                            | 한은시스템 주식회사                          | 한지훈 조병선 최문석 +5                                                  | 19 Jan 2010      | 27 Jul 2011                                                                   |
|     |                                                                             | More |     | • 11     | KR1020140028934A          | SHROUD                                                                              | 한은시스템 주식회사                          | 박대석 권용성                                                         | 31 Aug 2012      | 10 Mar 2014                                                                   |
| Ap  | plication Year                                                              | ~    |     | • 12     | 2 KR1020100067151A        | A HEAT EXCHANGER EQUIPPED WITH COLD<br>RESERVING                                    | 한은시스템 주식회사                          | 권대복 김스라 오광헌                                                     | 11 Dec 2008      | 21 Jun 2010                                                                   |
| Sta | ndardized Assignee                                                          | ~    |     | • 13     | KR101528007B1             | BATTERY COOLING APPARATUS FOR VEHICLE                                               | 한은시스템 주식회사                          | 김병주 정동미                                                         | 17 Sep 2012      | 10 Jun 2015                                                                   |
| Gro | ouped Assignee Name                                                         | ~    |     | • 14     | KR1020110031820A          | COMBINING STRUCTURE FOR FAN SHROUD                                                  | 한온시스템 주식회사                          | 심호창 남현우                                                         | 21 Sep 2009      | 29 Mar 2011                                                                   |
| Std | Assignee Type                                                               | ~    |     | • 15     | 6 KR1020140083710A        | ELECTRIC CLUTCH FOR POWER DELIVERING DEVICE                                         | 한은시스템 주식회사                          | 남궁규 정석제                                                         | 26 Dec 2012      | 04 Jul 2014                                                                   |
| Aut | hority                                                                      | ~    |     | • 16     | KR101528237B1             | Shroud                                                                              | 한은시스템 주식회사                          | 박대석 권용성                                                         | 31 Aug 2012      | 11 Jun 2015                                                                   |
| Rat | ant Turne                                                                   |      |     | • 17     | KR101528231B1             | structure of header tank and adhering matter                                        | 한은시스템 주식회사                          | LEE, DUCK HO                                                    | 10 Mar 2009      | 11 Jun 2015                                                                   |
|     | o                                                                           |      |     | • 18     | KR1020130126818A          | SWASH PLATE TYPE COMPRESSOR                                                         | 한온시스템 주식회사                          | 윤영섭 송세영 신정식 표                                                   | 27 Apr 2012      | 21 Nov 2013                                                                   |
| CP  | С.                                                                          |      |     | • 19     | KR1020140037351A          | BATTERY COOLING APPARATUS FOR VEHICLE                                               | 한은시스템 주식회사                          | 김병주 정동미                                                         | 17 Sep 2012      | 27 Mar 2014                                                                   |
| LO  | c                                                                           | ~    |     | • 20     | KR1020100101793A          | STRUCTURE OF HEADER TANK AND ADHERING<br>MATTER                                     | 한은시스템 주식회사                          | LEE, DUCK HO                                                    | 10 Mar 2009      | 20 Sep 2010                                                                   |
| Pul | blication Year                                                              | ~    |     | • 21     | KR101528226B1             | Radiator                                                                            | 한은시스템 주식회사                          | 한지훈 조병선 최문석 +5                                                  | 19 Jan 2010      | 11 Jun 2015                                                                   |

#### **Tracking Competitors Using Workspaces**

You can track competitors using Workspaces by making use of automatically updating folders and email alerts.

There are two different types of Workspace folder, those being "Automatic Update" and "Static" folders and these two cases will need to be considered separately.

#### 1. AUTOMATIC UPDATE FOLDERS

To create an Automatic Update folder from the search results page, firstly you need to save your results to a Workspace which can be done by clicking on "Save to Workspace" in the top-right of the page. To then make it an Automatic Update folder, you need to click on the "Automatic update" tickbox. You can also check your search query by clicking on "Advanced options".

| III. Anar  | vze Landscape      |                                                                             |                                                        |                 |                                             |                  |                  |                          | e to workspace |
|------------|--------------------|-----------------------------------------------------------------------------|--------------------------------------------------------|-----------------|---------------------------------------------|------------------|------------------|--------------------------|----------------|
| 1,245 tota | Publication Number | Title                                                                       | Assignee Name                                          | 1               | nventor Name                                | Application Date | Publication Date | Current Assignee         | = •            |
| • 1        | US20170167795A1    | RADIATOR AND CONF                                                           | Save to Workspace                                      | 1               | E YONG WAN                                  | 01 Sep 2015      | 15 Jun 2017      | HANON SYSTEMS            |                |
| • 2        | US9822880          | Watertight seal design i<br>and valve                                       | Save all patents (1,243)                               | Automatic upda  | te<br>RT                                    | 12 Sep 2014      | 21 Nov 2017      | HANON SYSTEMS            |                |
| • 3        | US9825615          | Method for operating at<br>refrigerant compressor<br>electrolyte capacitors | Article Workspace (256)                                | ~               | IDER, GANGOLI<br>MARIO<br>KS. STEFAN        | - 03 Jul 2013    | 21 Nov 2017      | HANON SYSTEMS            |                |
| • 4        | US20170131038A1    | RADIATOR FOR VEHIC<br>DESIGN                                                | <ul> <li>Nintendo (22498)</li> <li>test (3)</li> </ul> | ~               | IANN, CHRISTIA<br>IL, JOSEF<br>IANY, DANIEL | N 11 Nov 2016    | 11 May 2017      | HANON SYSTEMS            |                |
| • 5        | US9656535          | Method for operating an vehicle                                             | HANON SYST (0)                                         | ^               | PETER<br>DEDER, DIRK<br>ER, HANS +1         | 17 Sep 2013      | 23 May 2017      | HANON SYSTEMS<br>AUDI AG |                |
| • 6        | US20160167477A1    | AIR CONDITIONER FC                                                          | HANON SYST US (0)<br>HANON SYST ROW (0)                |                 | IN KEUN<br>E WOO<br>AE DONG +1              | 14 Dec 2015      | 16 Jun 2016      | HANON SYSTEMS            |                |
| • 7        | US20170363241A1    | CONNECTOR                                                                   | At Recon Tobacco (9303)                                |                 | R, ERIC WILLIAM<br>A, KASTRIOT              | 1 30 Aug 2017    | 21 Dec 2017      | HANON SYSTEMS            |                |
| • 8        | US9777878          | Connector                                                                   | R. Now Mortenana (63)                                  | Advanced option | R, ERIC WILLIAM                             | 1 31 Aug 2012    | 03 Oct 2017      | HANON SYSTEMS            |                |
| • 9        | US9844997          | Air conditioner for vehic                                                   | Save to Workspace Cance                                | el              | SEUNGHO<br>DAEKEUN<br>D.+3                  | 08 May 2015      | 19 Dec 2017      | HANON SYSTEMS            |                |

| Folde                            | HANON SYST US (1243)<br>HANON SYST ROW (11394)<br>HANON SYST ROW (11394)                                                                                                    | Note fi<br>betwee<br>Static<br>Autom<br>folder<br>To crea<br>Update<br>button | rom the image bel<br>en an Automatic U<br>folder. (The clock-<br>natic Update folder<br>symbol for a Station<br>ate an email alert f<br>e folder, firstly click<br>found within the f | ow, the difference<br>pdate folder and a<br>like symbol for an<br>and the normal<br>c folder).<br>from an Automatic<br>on the "Email Alert"<br>folder. |
|----------------------------------|----------------------------------------------------------------------------------------------------|-------------------------------------------------------------------------------|----------------------------------------------------------------------------------------------------|----------------------------------------------------------------------------------------------------|
|                                  |                                                                                                    |                                                                               |                                                                                                    |                                                                                                    |
| RANON S                          |                                                                                                    |                                                                               | Invite your col                                                                                                    | leagues to cooperate and review together +Share                                                                                                    |
| Folder Refine                    | Export                                                                                                    | Import Email Alert                                                            | La Assign                                                                                                    | Automatic Update     Custom Field     Custom Field                                                                                                    |
| HANON SYST US (                  | (11394) # Publication Nu Title                                                                                                    | Assignee                                                                      | Name Inventor Name                                                                                                    | Save to Workspace(D   Comments                                                                                                    |
| 4                                | O     O     | HANON                                                                         | HAN, JEONG WAN KIM, JAE YONG KIM, HYUK +                                                                                                    | 1 26 Jun 2018                                                                                                    |
| + Expand + New folder            | Manage  Anage  Constraints of the search of the search of | HANON                                                                         | SPROULE, MICHAEL HERBERT                                                                                                    | 26 Jun 2018                                                                                                    |
|                                  | • 3 US9825615 Method for operating an inverter of an electrical refrigerant compressor in connections                                                                                                    | making use of DC link electrolyte HANON                                       | SCHNEIDER, GANGOLF LENZ, MARIO TYDECKS,                                                                                                    | STEFAN 26 Jun 2018                                                                                                    |
|                                  | • 4 US20170131038A1 RADIATOR FOR VEHICLE / COMBO COOLER FIN DESIGN                                                                                                    | HANON                                                                         | HOFFMANN, CHRISTIAN MAHDAL, JOSEF                                                                                                    | 26 Jun 2018                                                                                                    |
|                                  | • 5 US9656535 Method for operating an air conditioner for a motor vehicle                                                                                                    | HANON                                                                         | HEYL, PETER SCHROEDER, DIRK HAMMER, HAN                                                                                                    | S +1 26 Jun 2018                                                                                                    |
|                                  | • 6 US20160167477A1 AIR CONDITIONER FOR VEHICLE                                                                                                    | HANON                                                                         | KANG, IN KEUN KO, JAE WOO EOM, SAE DONG                                                                                                    | +1 26 Jun 2018                                                                                                    |
|                                  | • 7 US20170363241A1 CONNECTOR                                                                                                    | SYSTEMS                                                                       | KESLER, ERIC WILLIAM SHASKA, KASTRIOT                                                                                                    | 26 Jun 2018                                                                                                    |
|                                  | 8 US9777878 Connector                                                                                                    | SYSTEMS                                                                       | DAVIS, JR., ANTHONY +1<br>KESLER, ERIC WILLIAM SHASKA, KASTRIOT                                                                                                    | 26 Jun 2018                                                                                                    |
|                                  |                                                                                                    | SYSTEMS                                                                       | DAVIS, JR., ANTHONY +1 BAEK SELINGHO PARK DAEKELIN LEE HO +3                                                                                                    | 26 Jun 2018                                                                                                    |
|                                  |                                                                                                    | SYSTEMS                                                                       |                                                                                                    | T0 14 26 km 2040                                                                                                    |
|                                  |                                                                                                    | E HANON<br>SYSTEMS                                                            | SOMINORSI, LEO GRAINGER, JAMES FABIAN, PE                                                                                                    | 20 JUI 2018                                                                                                    |
|                                  | ONDITIONING SYSTEM FOR MOTOR VEHICLES                                                                                                    | HANON<br>SYSTEMS                                                              | JUNG, JAE HWAN KONG, TAE YUN KIM, IN HYEO                                                                                                    | 26 Jun 2018                                                                                                    |
|                                  | 12 US20160138610A1 FAN SHROUD ASSEMBLY                                                                                                    | HANON<br>SYSTEMS                                                              | JUNG, WOO YOUL LIM, CHA YOU KWON, YONG S                                                                                                    | UNG +1 26 Jun 2018                                                                                                    |
|                                  | • 13 US20170341489A1 ELECTRIFICATION APPARATUS FOR ELECTROSTATIC DUST COLL                                                                                                    | ECTOR HANON<br>SYSTEMS                                                        | JEE, YONG JUN PARK, JI YONG                                                                                                    | 26 Jun 2018                                                                                                    |
|                                  | • 14 US20180086177A1 EFFICIENT TRANSFER OF HEAT TO PASSENGER CABIN                                                                                                    | HANON<br>SYSTEMS                                                              | AGATHOCLEOUS, NICOS MEYER, JOHN                                                                                                    | 26 Jun 2018                                                                                                    |
|                                  | 15 US20170167764A1 OIL MANAGEMENT IN A REFRIGERATION SYSTEM - COMPRESSOF<br>INTO GASCOOLER                                                                                                    | R OIL COOLER INTEGRATED HANON<br>SYSTEMS                                      | DURRANI, NAVID SPIES, TONI ZENS, DANIEL +                                                                                                    | 7 26 Jun 2018                                                                                                    |
| Email Al                         | ert                                                                                                    | Send to                                                                       | Jwhitton@patsnap.com (myself)                                                                                                    | ip com aishaque@patsnap com                                                                                                    |
| Folder (H/                       | ANON SYST US)                                                                                                    |                                                                               |                                                                                                    |                                                                                                    |
| 1243 record                      | ds in total                                                                                                    |                                                                               |                                                                                                    |                                                                                                    |
| Title                            | HANON SYST US updates                                                                                                    |                                                                               | <ul> <li>Tick this box to confirm you have<br/>whose details you are providing</li> </ul>                                                                                             | e the consent of the individual us with.                                                                                                    |
| Туре                             |                                                                                                    | Frequency                                                                     | Weekly                                                                                                    | Monday                                                                                                    |
| II 🔍                             |                                                                                                    |                                                                               |                                                                                                    |                                                                                                    |
| New patent                       |                                                                                                    |                                                                               | Alert when there are no update                                                                                                    |                                                                                                    |
| <ul> <li>Legal status</li> </ul> |                                                                                                    | Up to 1                                                                       | ,000 records will be included in the er                                                                                                    | nail attachment                                                                                                    |
| Family                           | (Alert when new members are added to the family.)                                                                                                    | Email A                                                                       | lerts are set to be sent at 3:00 PM (G                                                                                                    | iMT+8)                                                                                                    |
| Citation                         | (Alert when patents receive new citation.)                                                                                                    |                                                                               |                                                                                                    |                                                                                                    |
| Expiration                       | (Alert when patents have been expired)                                                                                                    |                                                                               | Submit                                                                                                    | Cancel                                                                                                    |
| Litigation                       | (Arert when lingation into has been updated for CN/US/JP/GB patents)                                                                                                    |                                                                               |                                                                                                    |                                                                                                    |
| Commente                         | (Alert when there are new comments on natents)                                                                                                    |                                                                               |                                                                                                    |                                                                                                    |
| Comments                         | עשטו אווטו עוסיס פוס ווכש כטוווווסונג טו עמולוונג.)                                                                                                    |                                                                               |                                                                                                    |                                                                                                    |

In the email alert menu, you can then rename your alert, select the specific types of alert that you would like to receive, choose the recipients of the email alert and decide upon the frequency of the email alerts.

#### 2. STATIC FOLDERS

To set up an email alert for a Static folder it firstly needs to be turned into an Automatic Update folder.

To do this, go to the "Automatic Update" option within the folder, turn "Automatic Update" On and type the search query associated with this folder in.

| K 🔄 HANON SYST             | Ø Settings                                                                                            |                                                                   | Invite your colleagues to cooperate and review together +Share |
|----------------------------|----------------------------------------------------------------------------------------------------|-------------------------------------------------------------------|----------------------------------------------------------------|
| Folder Refine              | TOldest Added                                                                                         | ► ► ► ► ► ► ► ► ► ► ► ► ► ► ► ► ►                                 | Assign to Automatic Update Custom Field +                      |
| ANON SYST US (1243)        | Select page Select all                                                                                |                                                                   | 1 - 50 records, 94 records in total (11394 / 20,000)           |
| HANON SYST ROW (11394)     | Publication Num Title                                                                                 | Automatic Update 📈 🗙                                              | Save to Works, ce(D   Comments                                 |
| +Expand +New folder Manage | ● 2 KR1020160041370A 발명의 명정 열금                                                                        | 171 Automatic Update   On Off                                     | 26 Jun 2018                                                    |
|                            | ■ ● 3 KR1020160033838A 발명의 명칭 자량                                                                      | Selected all databases 11394 / 20000                              | 26 Jun 2018                                                    |
|                            | e 4 KR1020160043405A 발명의 명칭 압축기의 리아 (AN:(HANON SYST) OR ANS:(HANON SYST) OR ANC:(HANON SYST) OR ANCS: | (AN:(HANON SYST) OR ANS:(HANON SYST) OR ANC:(HANON SYST) OR ANCS: | 26 Jun 2018                                                    |
|                            | ■ ● 5 KR1020160024328A 발명의 명칭 원심                                                                      | (HANON SYST)) NOT PN:US*                                          | 용 KEON, DAE BOK 권대적 26 Jun 2018<br>1 +2                        |
|                            | ■ ● 6 KR1020160033030A 발명의 영정 합성<br>조립방법                                                              | 和利用 當                                                             | 프라임 26 Jun 2018                                                |
|                            | • 7 AU2001259388A1 EGR valve appar                                                                    |                                                                   | AKITIS, DIMITRI L. VAUGHAN, RICHARD J. 26 Jun 2018             |
|                            | ■ ● 8 KR101351780B1 발명의 명칭 공기<br>장장지                                                                  | Stamming On COT                                                   | 26 Jun 2018                                                    |
|                            | ■ ● 9 KR1020140001340A 발명의 명칭 자랑                                                                      | Preview                                                           | 26 Jun 2018                                                    |
|                            | • 10 DE112015000326T5 Kühler- und Kond                                                                | All existing and new results -                                    | 10K KIM JAE YONG +1 26 Jun 2018                                |
|                            | • 11 W02016036109A1 RADIATOR AND                                                                      | NONDEN * You can store up to 20000 patents in each folder         | AE YONG KIM, HYUK +1 26 Jun 2018                               |
|                            | 🗐 • 12 KR101764579B1 발명의 명칭 라디                                                                        | IOIEI R * Updates are run weekly.                                 | 26 Jun 2018                                                    |
|                            | 🗐 • 13 KR1020160026802A 발명의 명칭 라디                                                                     | * Deleted patents will not be added back.                         | 26 Jun 2018                                                    |
|                            | • 14 BR112016012419A2 conjunto de radia                                                               | lor e con Submit Cancel                                           | I JEONG WAN HAN +1 26 Jun 2018                                 |
|                            | • 15 W02018106042A1 AIR CONDITION                                                                     | NG DEVI                                                           | NG SEOK LEE, JEONG JAE +4 26 Jun 2018                          |
|                            |                                                                                                    |                                                                   | 26 Jun 2010                                                    |

The procedure to create an Email Alert from here is identical as to that of an Automatic Update folder.

#### **Tracking Competitors Using A Search Query**

If you feel that the procedure of creating an email alert from a Workspace folder is too long-winded then it is possible to create them directly from the search results page instead.

You can do this by going to the "Email Alert" button within the search results page.

It should be noted that this type of email alert should only be used when you are considering the competitor's overall portfolio (i.e. not legal status changes or new family members) since this email alert only considers "New Patents". Therefore, in general, we recommend that you use Email Alerts from an automatically updating Workspace folder instead.

|    |                  |                        | 6                                  |                            |                                                                                                    |                                          |                    |                  |                  |                               |             |
|----|------------------|------------------------|------------------------------------|----------------------------|----------------------------------------------------------------------------------------------------|------------------------------------------|--------------------|------------------|------------------|-------------------------------|-------------|
| ŀ  | <b>II.</b> Analy | ze 🛛 🛣 Landscape       | Maights                            |                            |                                                                                                    |                                          |                    |                  |                  | 💾 🛃 🛃 😭 Save ti               | o Workspace |
| 12 |                  | al records 🚯   Copy qu | Jery                               |                            |                                                                                                    |                                          |                    |                  | м                | ost Relevant 🧙 50 🗸 🗧         | ≡ ~ ⊅       |
| 6  | ) #              | Publication Number     | Title                              |                            | Assignee Name                                                                                          | Inventor Name                            |                    | Application Date | Publication Date | Current Assignet              |             |
|    | ) • 1            | KR1020160023947A       | AIR CONDITIC                       | NER FOR VEHICI             | .E HANON SYSTEMS 한운시스템 주식<br>회사                                                                        | KIM, TAE WAN 김태<br>KONG, TAE YUN 중       | 태완<br>공태윤<br>이형 +3 | 21 Aug 2014      | 04 Mar 2016      | HANON SYSTEM - 한운시<br>스템 주식회사 |             |
| E  | • 2              | KR1020160041370A       | Heat exchan                        | Email Ale                  | rt 🕤                                                                                                   | ×                                        |                    | 07 Oct 2014      | 18 Apr 2016      | HANON SYSTEMS 한은시<br>스템 주식회사  |             |
| E  | • 3              | KR1020160033838A       | Heat pump s                        | (HANON SYST)               | on updates to patents in search query: "((AN:(HANON SYS<br>OR ANC:(HANON SYST) OR ANCS:(HANON SYST)))" | T) OR ANS:                               | 영호                 | 18 Sep 2014      | 29 Mar 2016      | HANON SYSTEMS 한운시<br>스템 주식회사  |             |
|    | • 4              | KR1020160043405A       | Rear head of                       | Title                      | HANON SYST Updates                                                                                     |                                          |                    | 13 Oct 2014      | 21 Apr 2016      | HANON SYSTEMS 한운시<br>스템 주식회사  |             |
|    | ) • 5            | KR1020160024328A       | Device for co<br>compressor        | e for co<br>ressor Send to | ☑ jwhitton@patsnap.com (myself)                                                                        | an an an an an an an an an an an an an a | NG 박               | 25 Aug 2014      | 04 Mar 2016      | HANON SYSTEMS 한온시<br>스템 주식회사  |             |
|    |                  |                        |                                    |                            | L jbritton@patsnap.com × L alai@patsnap.com ×                                                          | 12                                       | 권대복                |                  |                  |                               |             |
|    |                  |                        |                                    |                            | ▲ aishaque@patsnap.com ×                                                                               |                                          | )K 소성              |                  |                  |                               |             |
|    | ) • 6            | KR1020160033030A       | EGR COOLE<br>PLASTIC RE<br>THEREOF |                            | Tick this box to confirm you have the consent of the i<br>whose details you are providing us with.     | ndividual                                | 믭                  | 24 Aug 2015      | 25 Mar 2016      | HANON SYSTEMS 한은시<br>스템 주식회사  |             |
| E  | ) • 7            | AU2001259388A1         | EGR valve a                        | Frequency                  | Weekly 💌 Monday                                                                                        | -                                        |                    | 03 May 2001      | 31 Jan 2002      | Hanon Systems                 |             |
| 6  | ) • 8            | KR101351780B1          | A cooling and vehicle which        |                            | Send an alert even when there are no updates                                                           |                                          |                    | 19 Sep 2007      | 14 Jan 2014      | 한온시스템 주식회사                    |             |
| 6  | • 9              | KR1020140001340A       | BLOWER FO                          |                            | ouncer                                                                                                 | č                                        | 한욱 +2              | 26 Jun 2012      | 07 Jan 2014      | 한온시스템 주식회사                    |             |

#### **Tracking Competitors Using Landscapes**

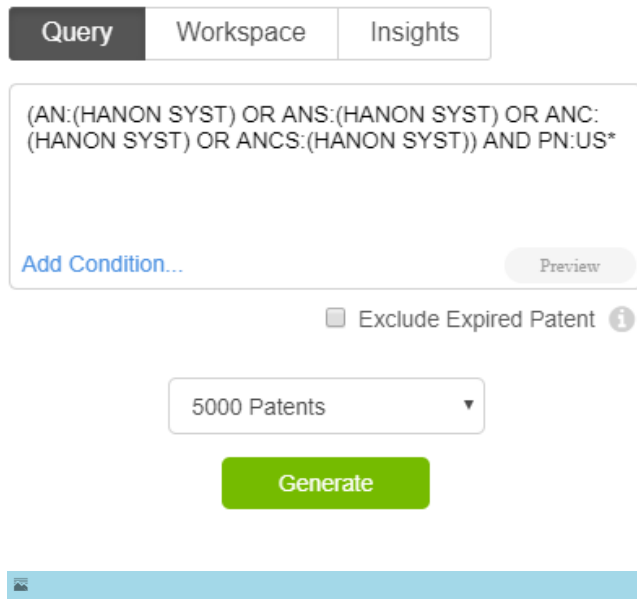

You can also track competitors by making use of our Landscape feature.

To do this, first select the criteria you want to use for the Landscape.

Once you have done this, select a cluster of specific Landscape grids by clicking on the "Select Grid(s)" option.

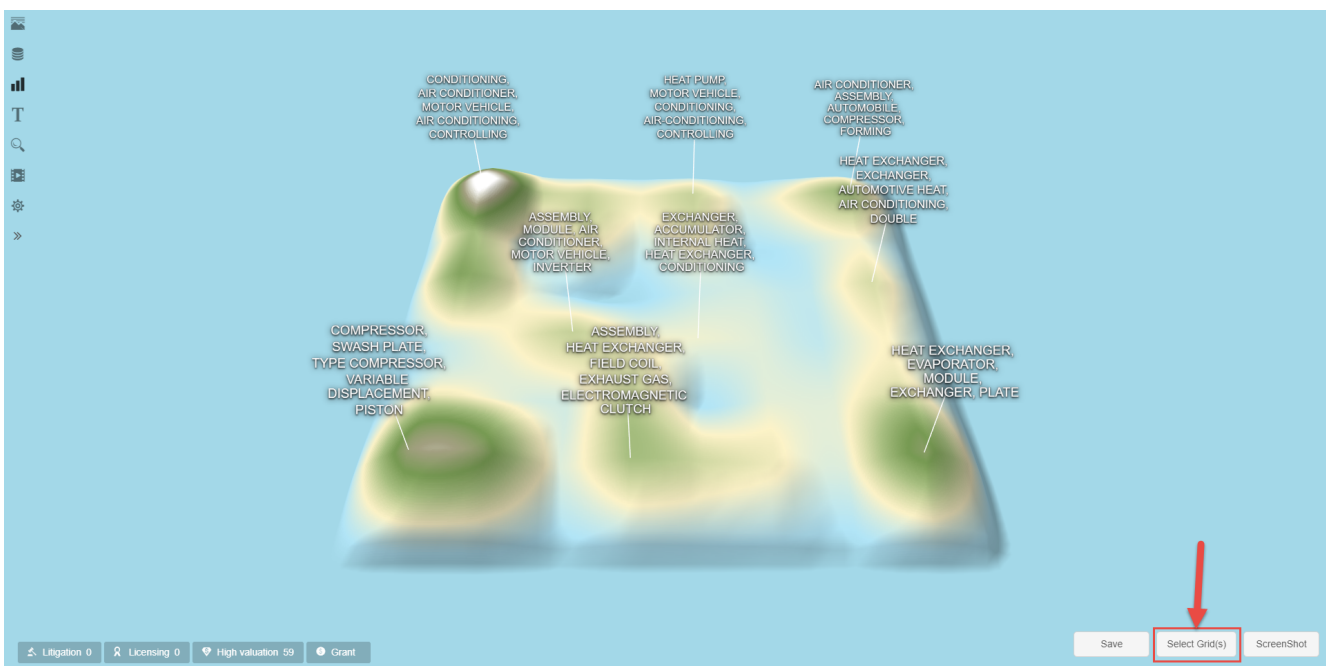

After this, click on the option of "View Patents" to view the patents in a list and select the option of "Add to Workspace" to add these patents to a Static folder.

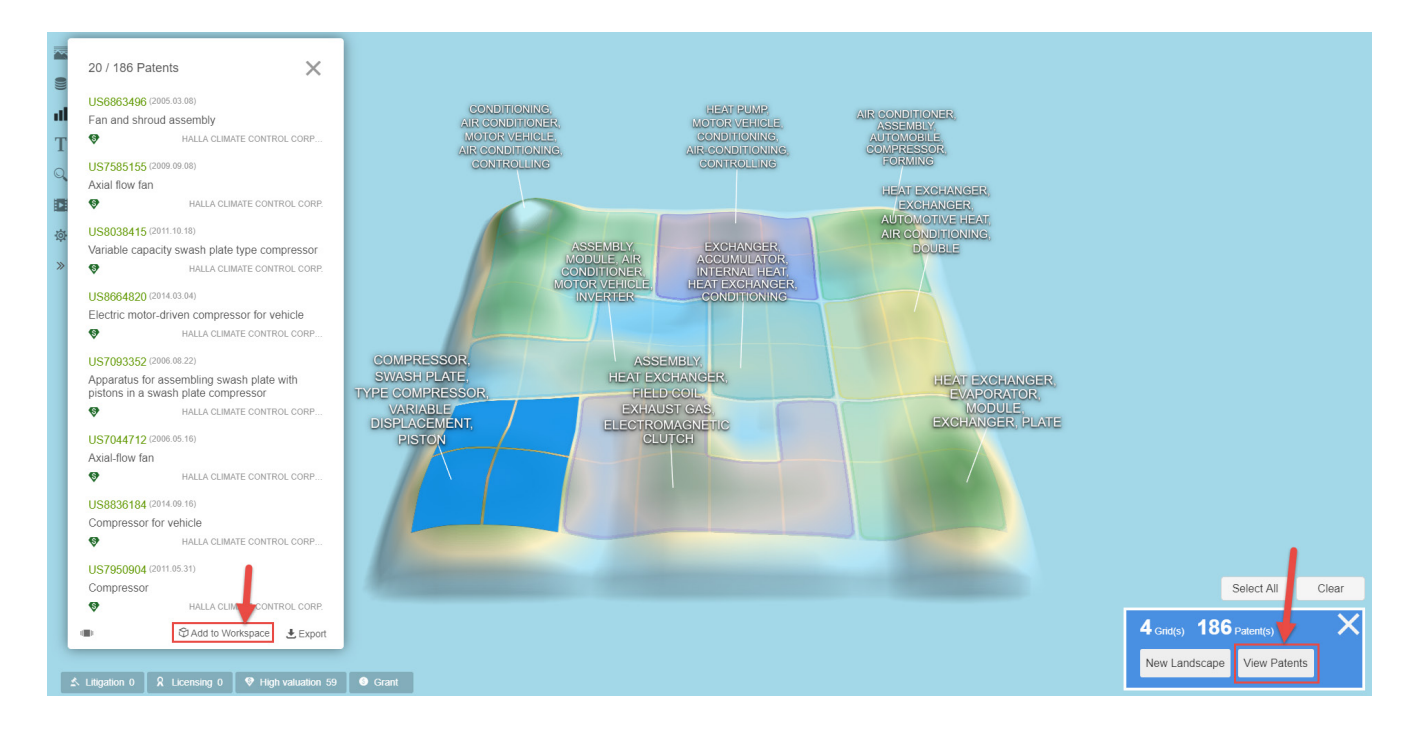

However, we recommend that you that you instead save each of the new Landscape you create by selecting the different grids and then share those sub-Landscapes with other members of your team.

To save a Landscape, go to "Save" in the bottom-right of the screen and you can then find the saved Landscape by going to "My Landscape" in the top-left of the screen.

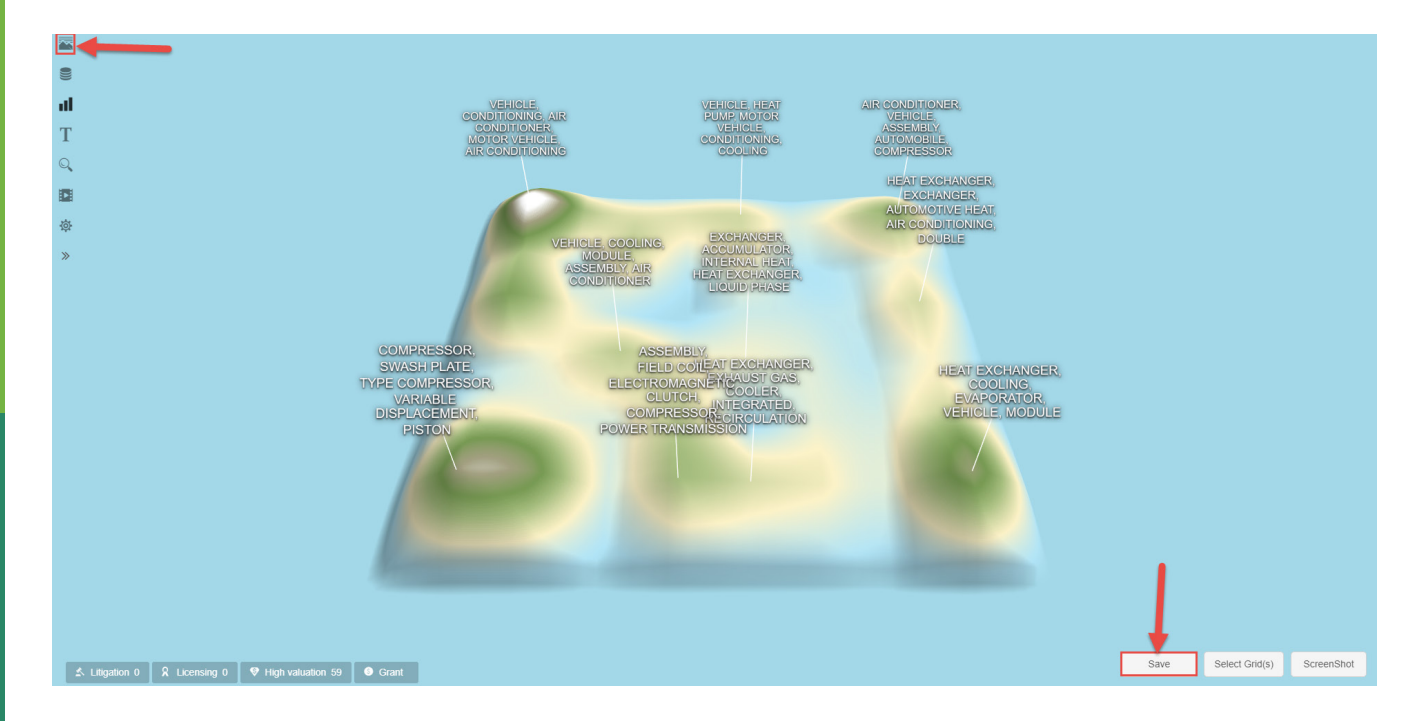

From the "My Landscape" area, you are then able to share your Landscape by clicking on the share option for a Landscape and typing in the email addresses of your colleagues and clicking on "Add".

| My Landscape Shared | with me           |                                                                                                    |     |
|---------------------|-------------------|----------------------------------------------------------------------------------------------------|-----|
| New Landscape       | HANON SYSTUS      | Toot                                                                                                   |     |
|                     | a few seconds ago | In Share to Account Enter PatSnap Account A aishaque@patsnap.com alai@patsnap.com jbritton@patsnap.com | Add |

The initial Landscape will automatically update based on the criteria you set up for it each time you access the platform.

#### **Tracking Competitors Using Insights**

The last method you can use to track competitors using PatSnap is by making use of our Insights platform.

To do this, first, click on the settings cog on the "Competitor Tracking" tool found on the right of the Insights homepage.

|                                                                                                    |                   | ~ •                           | L.                                |                       |
|----------------------------------------------------------------------------------------------------|-------------------|-------------------------------|-----------------------------------|-----------------------|
| Create Dashboards                                                                                                    |                   | 7 -                           | <u>_</u> -                        | $\underline{\aleph}$  |
| Company Technology                                                                                                    | Pate<br>Valu      | nt Lit<br>ie T                | tigation<br>Threat                | Litigation<br>History |
| My Custom Groups                                                                                                    | Ë                 | <                             | E IIII                            |                       |
| Company (0/5) No. of Patents 🕕 Options                                                                                                    | Territe<br>Landso | Si<br>Dry Si<br>Cape A I      | mulate<br>Merger                  | Portfolio<br>Pruning  |
| Enter one company for company dashboard<br>Enter two or more companies for competitive dashboard                                                                                                    | Licens            | see                           |                                   |                       |
|                                                                                                    | Mair              | Maintenance Fee<br>Forecast   |                                   | ¢                     |
| My Dashboard News<br>Type: New Patent Litigation Licensing                                                                                                    | June<br>2018      | \$63,<br>\$1,7                | 628<br>90.006                     |                       |
| New Patent in TAC:("car" OR "automobile" OR "driving vehicle" Dashboard                                                                                                    | 2019              | \$3,6                         | 90,174                            | 1                     |
| NEVIS IND has a new patent application WO2018112191A2 Date Published: 2018/06/21                                                                                                    |                   |                               |                                   | _1                    |
| SIDE FRAME FOR A RAILWAY TRUCK AND METHOD FOR MANUFACTURING SAME A side frame used in a railway car truck that has localized areas of increased strength and method of manufacturing the side frame. The side frame is manufactured with a plurality of risers positioned at various locations on the same side wall be an.                                                                                                    | Com               | ipany T                       | Trackir                           | ıg 🧔                  |
| King and the state of the state of the | s<br>c            | Select up<br>companie<br>rack | to 5<br>es to                     |                       |
| VISA INC. has a new patent application WO2018112133A1 Date Published: 2018/06/21                                                                                                    |                   | New Pate<br>New Litiga        | nts<br>ation Cases<br>nsing Deals |                       |
| ALARM ACCESS OVERRIDE<br>A property alarm, such as home alarm or car alarm, is analyzed for the nature of the alarm and when indicated causes access to one or more financial instruments to be limited or put on hold. Alarms for                                                                                                    |                   | - 1101 200                    | using pools                       |                       |

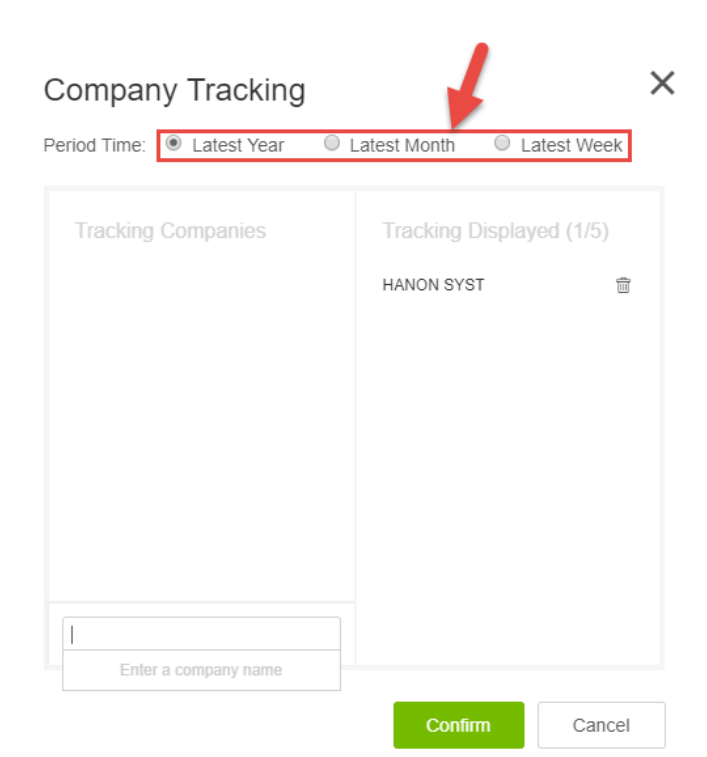

From here you can type in up to 5 companies that you want to track and select the tracking period you want to consider.

This will then create a company dashboard based on this company's patenting activity in the last year. From here, you can go to "Latest Info" within the "Portfolio Analysis" area to see the latest info on this company's patenting activity. You can also set up an email alert for this company by hovering over the envelope icon and setting "Subscribe latest info" to On which will enable you to get weekly updates of news in relation to "New Patents", "Litigation" and "Licensing" for this company.

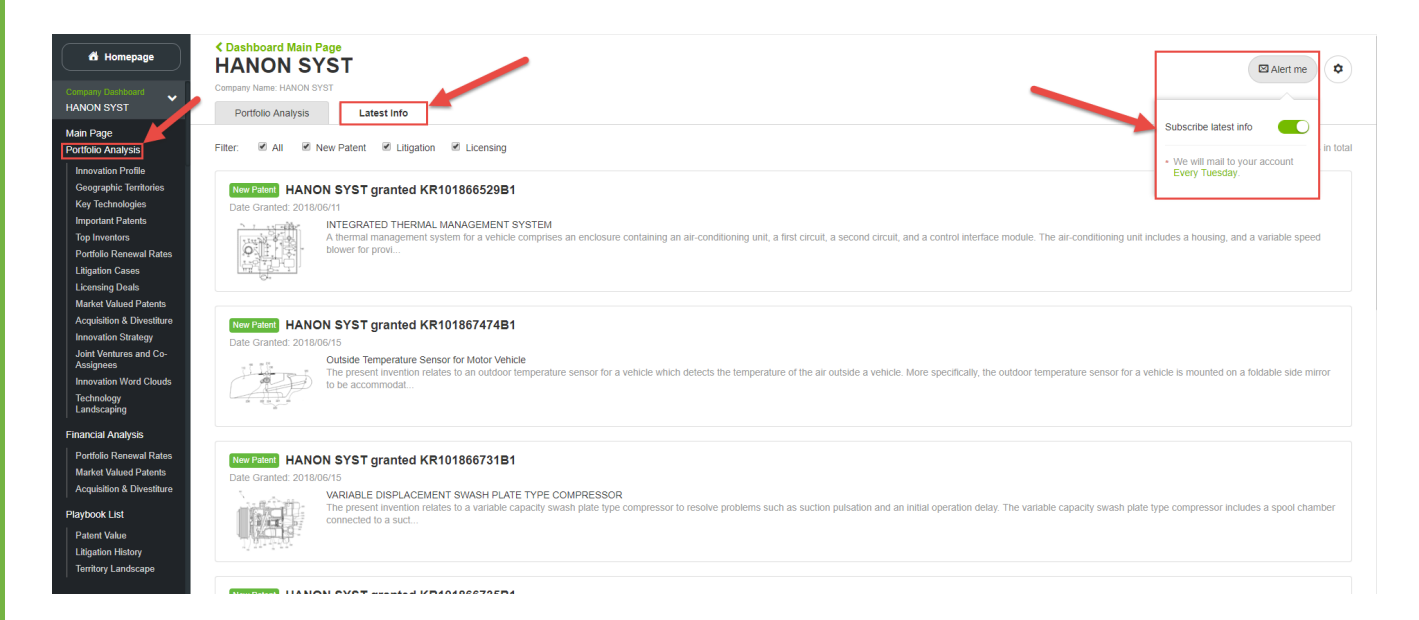

#### **Finding Your Alerts**

It is also important to be able to easily find your email alerts so that you can check exactly what you have set up and you can also make changes to them here.

To go to the Alert area, click on your initial in the top-right of any page within Analytics and click on the option of "Alert".

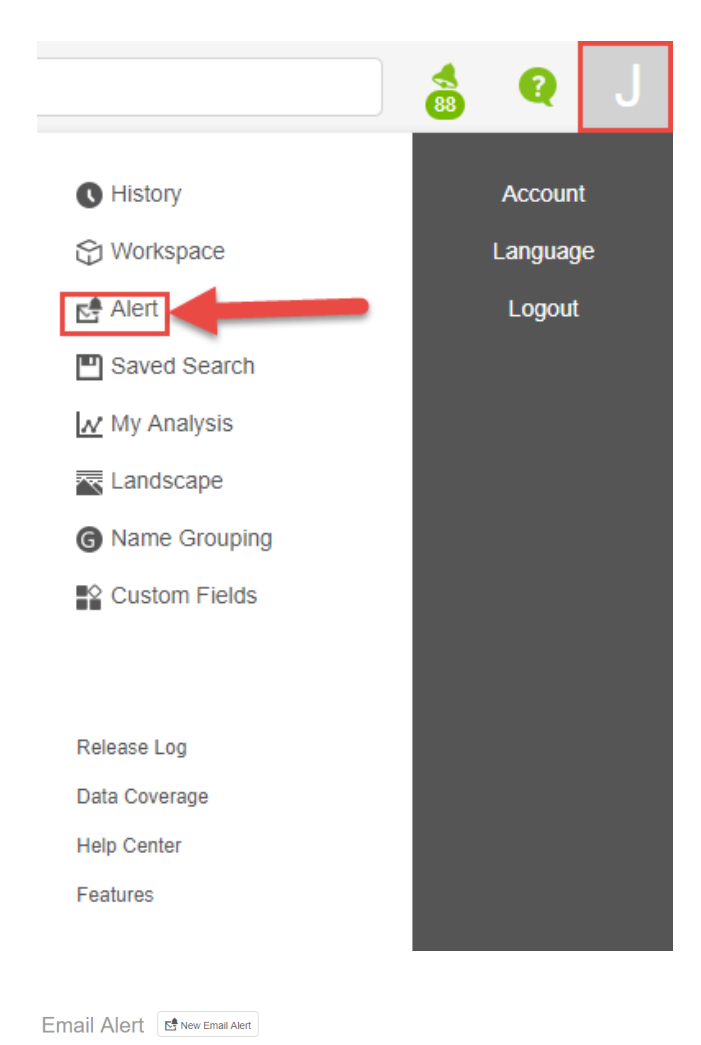

From here, you will see the specific types of email alerts you have set up, recipient email addresses, the total number of patents associated with the Alert, and its current status. You can switch an Alert On or Off by selecting the switches situated under the "Status" column heading; change specific criteria and recipients by hovering over the rightmost cell and selecting the pencil icon; and you can also delete alerts by clicking on the dustbin icon also situated here.

| Alert/Type                                                                                           | Count     | Send to                      | Status  | Frequency            | Last alert  | Next alert  |     |
|----------------------------------------------------------------------------------------------------|-----------|------------------------------|---------|----------------------|-------------|-------------|-----|
| HANON SYST Updates New patent                                                                        | 8,711     | jwhitton@patsnap.com(myself) |         | Send on every Monday | 02 Jul 2018 | 09 Jul 2018 | × ± |
| STING AGONISTS<br>New patent                                                                         | 189       | jwhilton@patsnap.com(myself) |         | Send every day       | 05 Jul 2018 | 06 Jul 2018 |     |
| Car New patent                                                                                       | 2,142,700 | jwhitton@patsnap.com(myself) |         | Send on every Sunday | 01 Jul 2018 | 08 Jul 2018 |     |
| VODAFONE 1     New patient Legal status Family Citation Expiration Liligation Licensing     Comments | 8,659     | )whitton@patsnap.com(myself) | Error 👩 | Send on every Monday | 19 Mar 2018 | Inactive    |     |
| VODAFONE     New patient Legal status Family Citation Expiration Litigation Licensing     Comments   | 8,623     | jwhitton@patsnap.com(myself) | Error 🚯 | Send on every Monday | N/A         | Inactive    |     |
| test 3     New patient Legal status Family Citation Expiration Liligation Licensing     Comments     | 4         | jwhitton@patsnap.com(myself) |         | Send every day       | 05 Jul 2018 | 06 Jul 2018 |     |
|                                                                                                    |           |                              |         |                      |             |             |     |

< 1 >

# Innovators ask. PatSnap answers.

PatSnap answers the hardest questions encountered throughout the innovation life cycle—from creating new inventions to commercializing them.

The tool stores in one place all the information typically consulted by R&D and intellectual property teams—including millions of patents, scientific journals, litigation data, as well as company technology and financial profiles.

Our deep learning algorithms find patterns across these billions of data points, so you get game-changing insights in the blink of an eye.

Get your free demonstration today: www.patsnap.com/contact